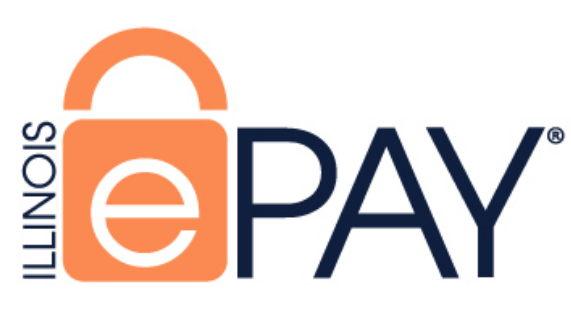

# Submission for Paper Applications

## Step 1

Navigate to ePAY site: https://magic.collectorsolutions.com/magic-ui/en-US/Login/il-IDFPR

### Step 2

Choose "Make a one-time payment"

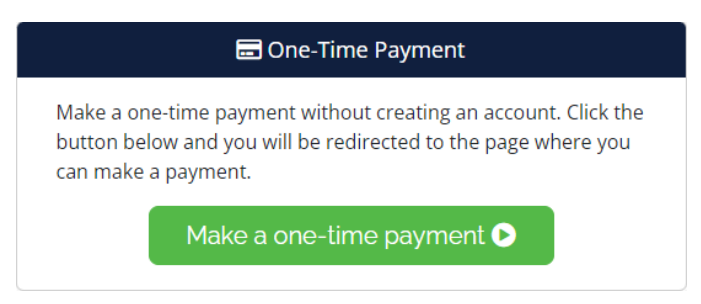

# Step 3

- "Licensing Payment" should be selected as your Payment Category.
- Choose the appropriate Payment Type

|                  | 📜 Add Payment It              | tems                                      |
|------------------|-------------------------------|-------------------------------------------|
|                  |                               |                                           |
| Payment Category | Licensing Payment             | ~                                         |
|                  |                               |                                           |
| Payment Type     | Please select a Payment Type  | e ~                                       |
|                  | Please select a Payment Typ   | be la la la la la la la la la la la la la |
|                  | Business Application (Existin | ng)                                       |
|                  | Business Application (New)    |                                           |
|                  | Individual License Applicatio | on (Existing)                             |
|                  | Individual License Applicatio | on (New)                                  |
|                  |                               | Next Step: Payment Information 💿          |

### Payment Types

**Business Application (Existing)** •

> Currently have a license number in Illinois for this profession type. License number is required.

• **Business Application (New)** 

This will be a new license for this Business and Profession Type. Currently there would be no license number for this Business and Profession Type.

- <u>Individual License Application (Existing)</u> Currently have a license number in Illinois for this profession type. License number is required.
- <u>Individual License Application (New)</u> This is a new license for the Individual and Profession Type. Currently there is no license number for this Individual and Profession Type.

### <u>Step 4</u>

Complete all required fields for your Payment Type. Tips for completing this step:

### **Business and Individual (Existing)**

<u>Application Type</u>

Application Type must match the paper application being submitted.

Matches License

Ensure the information provided is exactly as it appears on your license. (Business Name/Last Name/First Name/License Number)

• <u>Fee</u>

Fee information may be found on your paper application, which is available via your respective profession page on <u>Illinois Department of Financial & Professional Regulation</u>.

Incorrect payments or providing information that does not match your paper application, may cause application processing delays.

|                         | 🐂 Add Payment Items                                              |                         | 🐂 Add Payment Items                                              |
|-------------------------|------------------------------------------------------------------|-------------------------|------------------------------------------------------------------|
| Payment Category        | Licensing Payment ~                                              | Payment Category        | Licensing Payment ~                                              |
| Payment Type            | Business Application (Existing)                                  | Payment Type            | Individual License Application (Existing)                        |
| Please enter the follow | ving information to identify the payment:                        | Please enter the follow | ving information to identify the payment:                        |
| Application Type*       | <please select=""></please>                                      | Application Type*       | <please select=""></please>                                      |
| Business Name*          | Exactly as it appears on License                                 | Last Name*              | Exactly as it appears on License                                 |
| Profession Name*        | <please select=""></please>                                      | First Name*             | Exactly as it appears on License                                 |
|                         |                                                                  | Profession Name*        | <please select=""> ~</please>                                    |
| License Number*         | 9 digit license number (no periods, dashes or spaces)            | License Number*         | 9 digit license number (no periods, dashes or spaces)            |
| Email*                  |                                                                  |                         |                                                                  |
| Comments                | If further details are required for this payment. (200 char max) | Email*                  |                                                                  |
| Paumant                 |                                                                  | Comment                 | If further details are required for this payment. (200 char max) |
| Payment Amount          | s 0 00                                                           | Payment                 |                                                                  |
| Payment Puriodite       |                                                                  | Payment Amount          | s 0 . 00                                                         |
|                         | Add Item Add Item and Checkout                                   |                         | Add Item Add Item and Checkout                                   |
|                         | Next Step: Payment Information O                                 |                         | Next Step: Payment Information O                                 |

#### • Licensure Method

- Please refer to the application packet available for your profession. This can be found on <u>State of Illinois | Department of Financial & Professional Regulation</u> website.
- Matches Paper Application

Ensure the information provided is exactly as it appears on the paper application.

• <u>Fee</u>

Fee information may be found on your paper application, which is available via your respective profession page on <u>Illinois Department of Financial & Professional Regulation</u>.

# Incorrect payments or providing information that does not match your paper application, may cause application processing delays.

|                                               | 🐂 Add Payment Items                                              |                                                | 🏋 Add Payment Items                                              |
|-----------------------------------------------|------------------------------------------------------------------|------------------------------------------------|------------------------------------------------------------------|
| Payment Category                              | Licensing Payment V                                              | Payment Category                               | Licensing Payment                                                |
| Payment Type                                  | Business Application (New) ~                                     | Payment Type                                   | Individual License Application (New)                             |
| lease enter the follow                        | wing information to identify the payment:                        | Please enter the follow                        | wing information to identify the payment:                        |
| Licensure Method<br>Refer to<br>application)* | Accept Exam                                                      | Licensure Method<br>(Refer to<br>application)* | <please select=""></please>                                      |
| Business Name*                                | Exactly as written on application                                | Last Name*                                     | Exactly as written on application                                |
| rofession Name*                               | <please select=""></please>                                      | First Name*                                    | Exactly as written on application                                |
| EIN*                                          | Exactly as written on application                                | Middle Initial                                 | Exactly as written on application                                |
| ddress 1*                                     | Exactly as written on application                                | Profession Name*                               | <please select=""></please>                                      |
| ddress 2                                      | Exactly as written on application                                | SSN (Last 4)*                                  |                                                                  |
| ity/Town*                                     | Exactly as written on application                                | Address 1*                                     | Exactly as written on application                                |
| tate/Province/                                | Exactly as written on application                                | Address 2                                      | Exactly as written on application                                |
| legion*                                       |                                                                  | City/Town*                                     | Exactly as written on application                                |
| ip/Postal Code                                | Exactly as written on application                                | State/Province/                                | Exactly as written on application                                |
| ountry (If not                                | Exactly as written on application                                | Region*                                        |                                                                  |
| Inited States)                                |                                                                  | Zip/Postal Code                                | Exactly as written on application                                |
| hone                                          | 1000-1001 (1001)                                                 | Country (If not                                | Exactly as written on application                                |
| mail*                                         | Exactly as written on application                                | United States)                                 |                                                                  |
| Comments                                      | If further details are required for this payment. (200 char max) | Date of Birth*                                 | iii mm/dd/yyyy                                                   |
| ayment                                        |                                                                  | Phone                                          | (300) 3000-3000 (300)                                            |
| ayment Amount                                 | \$ 0 . 00                                                        | Email*                                         |                                                                  |
|                                               |                                                                  | Comments                                       | If further details are required for this payment. (200 char max) |
|                                               | Add Item Add Item and Checkout                                   | Payment                                        |                                                                  |
|                                               |                                                                  | Payment Amount                                 | s 0 . 00                                                         |
|                                               | Next Step: Payment Information O                                 |                                                |                                                                  |

# <u>Step 5</u>

After the above information is complete and verified you can select "Add Item and Checkout"

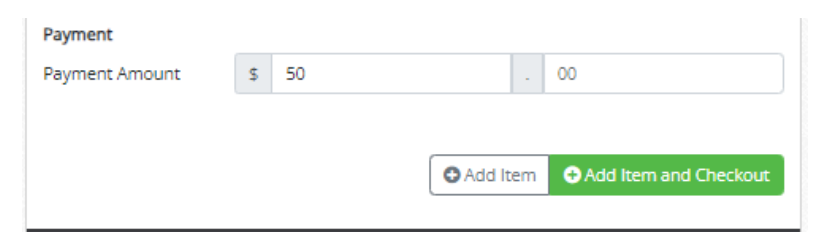

## <u>Step 6</u>

Complete the Billing Contact Information and click "Next Step: Add Payment Method"

| Name                        |   |
|-----------------------------|---|
| Address                     |   |
| Street Address<br>Continued |   |
| City                        |   |
| Country                     | ~ |
| State                       | ~ |
| Zip Code                    |   |
| Email                       |   |
| Mobile Phone                |   |

# <u>Step 7</u>

Complete the Payment and click "Next Step: Review Payment"

|                        |      | 🃜 Payment Informatio | n  |                            |
|------------------------|------|----------------------|----|----------------------------|
|                        |      |                      |    |                            |
| Amount Due             | \$   | 50.00                |    |                            |
| Payment                | \$   | 50                   |    | 00                         |
| Please select your Pay | /mei | nt Method            |    |                            |
| Credit Card            | VIS  |                      |    |                            |
| Name on Card           |      |                      |    |                            |
| Card Number            |      |                      |    |                            |
| Expiration Month       | 0    | 5                    |    | ~                          |
| Expiration Year        | 2    | 024                  |    | ~                          |
| Security Code          |      |                      |    | 0                          |
| Card Zip Code          |      |                      |    |                            |
| 0 eCheck               |      | 2                    |    |                            |
| Heack to Payment In    | form | ation                | Ne | ext Step: Review Payment 🕥 |

# <u>Step 8</u>

Review your payment information and select "Make Payment"

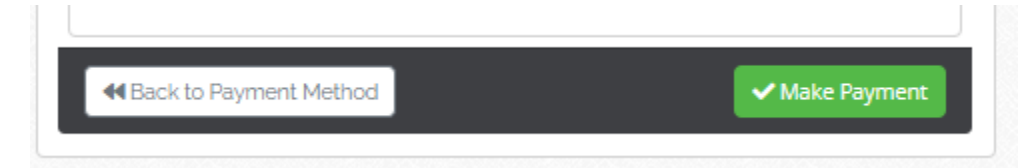

### <u>Step 9</u>

Payment receipt will appear on your screen (email will also be sent).

Please note this is a receipt acknowledging the payment portion of your application only. You must still submit your application (include the approved number from receipt if payment has already been made) to the Department for processing. Your application will not be processed until it is received.

| Please note this is a receipt acknowledging the payment portion of w                 | our application only           |
|--------------------------------------------------------------------------------------|--------------------------------|
| You must still submit your application (including the approved number from below) to | the Department for processing  |
|                                                                                      | the Department for processing. |
| Your application will not be processed until it is received                          | 1.                             |
|                                                                                      | <u></u>                        |
|                                                                                      |                                |
| Thank You for Your Payment                                                           |                                |
| Approved                                                                             |                                |
| 5/3/2024 11:48 AM Central Standard Time                                              |                                |
| Customer Name                                                                        |                                |
| Effective Date                                                                       |                                |
| 5/3/2024                                                                             |                                |
| Approved 20002874                                                                    |                                |
|                                                                                      | 12 C                           |
| tem                                                                                  | Amoun                          |
| Business Application (Existing)                                                      | \$50.0                         |
| Subtotal:                                                                            | \$50.00                        |
| Transaction Fee:                                                                     | \$1.1                          |
| Total Charged to:<br>/isa ***** 1111                                                 | \$51.1                         |
| Total Amount Paid:                                                                   | \$51.1                         |

# <u>Step 10</u>

Paper Application

- Enter the Approved # from your receipt (highlighted above) on your paper application.
- Select if you have made an online payment or if you will be mailing in a check/money order with your application.

| Online – Paid online at: <u>https://idfpr.illinois.gov/epay.html</u> in the amount of Ap | proved # |
|------------------------------------------------------------------------------------------|----------|
| Check/Money Order. Check#                                                                |          |